## **Comment puis-je m'assurer que la Karaoke Console est installé correctement sur mon PC?**

Une fois connectée et installée, la Karaoke Console devrait normalement apparaître au niveau du **Gestionnaire de Périphérique :** 

- Faite un clique-droit sur l'icône **Poste de Travail** sur votre bureau et sélectionnez **Propriétés**
- Sous l'onglet Matériel, cliquez sur Gestionnaire de Périphérique

Les éléments suivants devraient normalement apparaître:

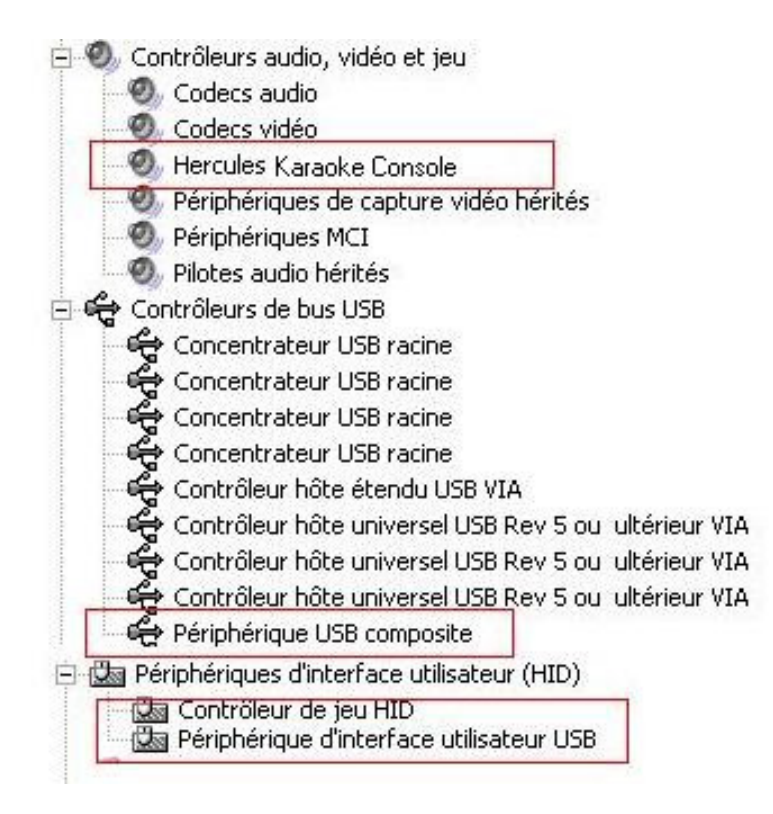

La Karaoke Console sera également présente au niveau du **Panneau de Configuration** Windows sous **Son et Périphériques Audio :** 

| /olume       | Sons                          | Audio      | Voix   | Matériel     |     |
|--------------|-------------------------------|------------|--------|--------------|-----|
| Lecture a    | iudio                         |            |        |              |     |
| <b>O</b> , L | Jnité par défa                | aut :      |        |              |     |
| 9            | Hercules I                    | Karaoke C  | onsole |              | <   |
|              | v                             | olume      | Param  | ètres avancé | is) |
| Enregistre   | ement audio<br>Jnité par défa | aut :      |        |              |     |
| <b>/</b> ? [ | Hercules I                    | Karaoke Ci | onsole |              | ~   |

Lors de la connexion au port USB, la **Karaoke Console** devient normalement la carte son par défaut de votre ordinateur (en **Lecture** et **Enregistrement audio)**. Si ce n'est pas le cas, sélectionnez-là en utilisant le menu déroulant.

Vous noterez l'icône Console Control Panel :

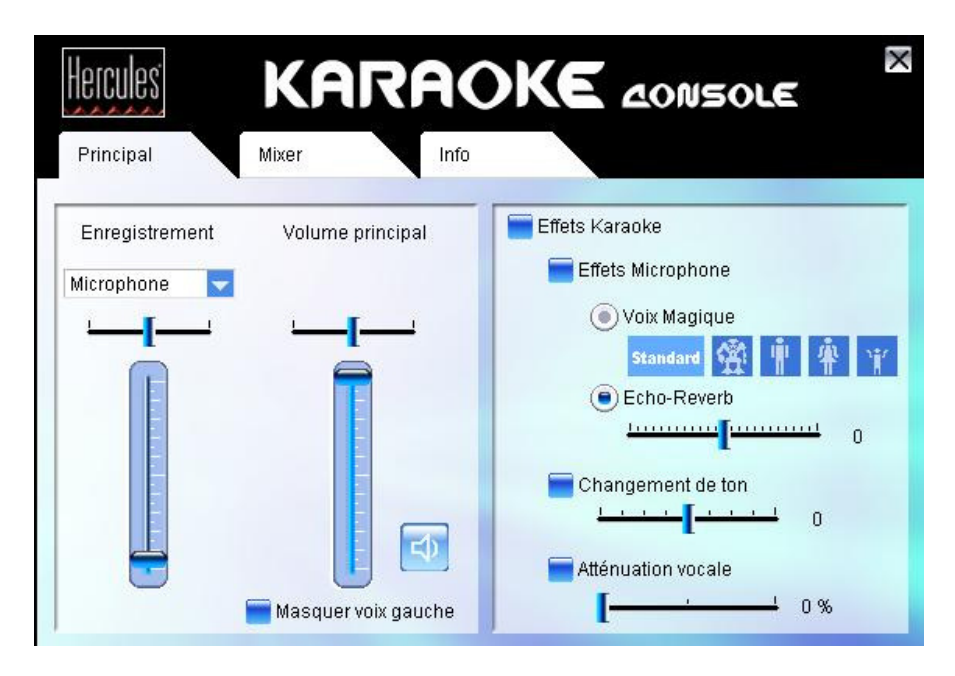

Celui-ci est également accessible via le menu **Programmes** (par défaut **Hercules > Audio > Hercules Karaoke Console**).